## パスワードを変更したい Q

## [ライセンス管理]で変更します Α

[ライセンス管理]を起動し、パスワード入力欄の右にある「変更」ボタンをクリックします。

| I | 😹 ライセンス管理                                                | ×                                  |
|---|----------------------------------------------------------|------------------------------------|
|   | Rebro <sup>®</sup>                                       |                                    |
|   | スタンドアローン版<br>ライセンスの取得、返却を行います。<br>レンタル版、教育用はこちらをご使用ください。 | シリアル番号 *****JS<br>パスワード ******* 変更 |
|   | ネットワーク版<br>サーバーの指定を行います。                                 | ☑ パスワードを記憶する                       |
|   | <b>ライセンスの持ち出し</b><br>管理者の許可を得て、一時的に<br>社外に持ち出します。        | ライセンスの返却                           |
|   | 設定                                                       |                                    |
|   | NMK SYSTEMS                                              | 閉じる                                |

- パスワード変更画面が立ち上がります。 2
  - 必要事項を入力し、「OK」をクリックします。

※レブロのライセンス管理で、「パスワードを記憶する」のチェックを入れている場合、レブロのライセンス管理のパス ワードも変更してください。

| 「パスワード変更」                                            |                                                              |
|------------------------------------------------------|--------------------------------------------------------------|
| ライセンスのバスワードを変更し<br>※レブロのライセンス管理で、「<br>サイトで変更後、レブロのライ | /ます。<br>「パスワードを記憶する」のチェックを入れている場合、<br>イセンス管理のパスワードも変更してください。 |
| シリアル番号                                               | ***** JS                                                     |
| 現在のパスワード                                             |                                                              |
| 変更後のパスワード                                            | (英数字8~20文字を指定してください。)                                        |
| 変更後のバスワード(確認用)                                       |                                                              |
|                                                      | ОК                                                           |
|                                                      |                                                              |

## ●補足説明

管理者が[ライセンス管理サイト](https://mgr.rebro.jp/)からライセンスごとにパスワードを変更することも可能です。 現在の使用状況 レポート ライセンス一覧 | 管理者情報 | ログアウト

「ライセンス一覧」

| No. | <u>シリア</u><br><u>ル番号</u> | ライ<br>セン<br>ス数 | 種類                    | バス<br>ワード | ライセンスの状態                        | <u>取得・返却日</u>          | レプロの最終<br>起動日          | <u>部門</u> | 備考 |
|-----|--------------------------|----------------|-----------------------|-----------|---------------------------------|------------------------|------------------------|-----------|----|
| 1   | JS                       | 1              | スタン<br>ドア<br>ローン<br>版 | 変更        | 〇二 返却済 NYK-SYSTEMS(DEMO)        | 2017/06/07<br>9:46:47  | 2017/06/22<br>15:04:18 |           | 変更 |
| 2   | JS                       | 1              | スタン<br>ドア<br>ローン<br>版 | 変更        | ●使用中 DEVELOP(DEVELOP)           | 2017/06/07<br>9:46:47  | 2017/06/21<br>9:05:23  |           | 変更 |
| 3   | JS                       | 1              | スタン<br>ドア<br>ローン<br>版 | 変更        | ②  返却済 NYK-SYSTEMS(NYK-systems) | 2017/06/22<br>12:01:09 | 2017/06/22<br>12:00:54 | -         | 変更 |